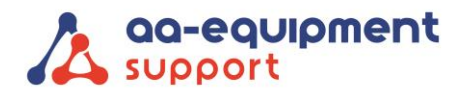

| AA-Equipment Support                   |   | • |
|----------------------------------------|---|---|
| 1e Tussendijk 17, 5705 CG Helmond (NL) | • |   |
| +31 (0) 492 525 717                    | - | - |
| info@aa-equipment.nl                   |   |   |
|                                        |   |   |

## **Registreren van de SD MAT**

Gefeliciteerd met jouw trekhaakcoderingstool, de SD MAT. Je kunt bijna van start met het inleren van trekhaken! Eerst dient de SD MAT nog geregistreerd te worden op jouw IP-adres. Dit kan eenvoudig door deze korte handleiding te volgen.

Hulp nodig bij het registeren? Bel ons CLEVER DiagnostiX supportteam:

+31 (0) 85 076 5000

**1.** Ga naar <u>www.spdiagnostics.com/sdmat</u> en download de software door op de knop 'download' te klikken. *Zie onderstaand voorbeeld.* 

spdiagnostics.com/sdmat/

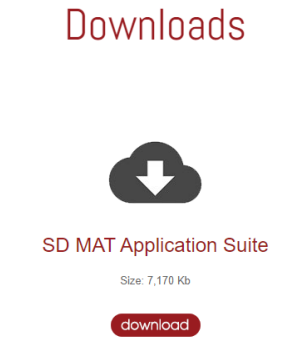

2. Na installatie heb je op het bureaublad een snelkoppeling.

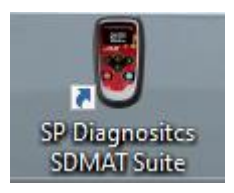

**3.** Open de snelkoppeling en kies voor 'SD MAT registratie'. *Zie onderstaand voorbeeld.* 

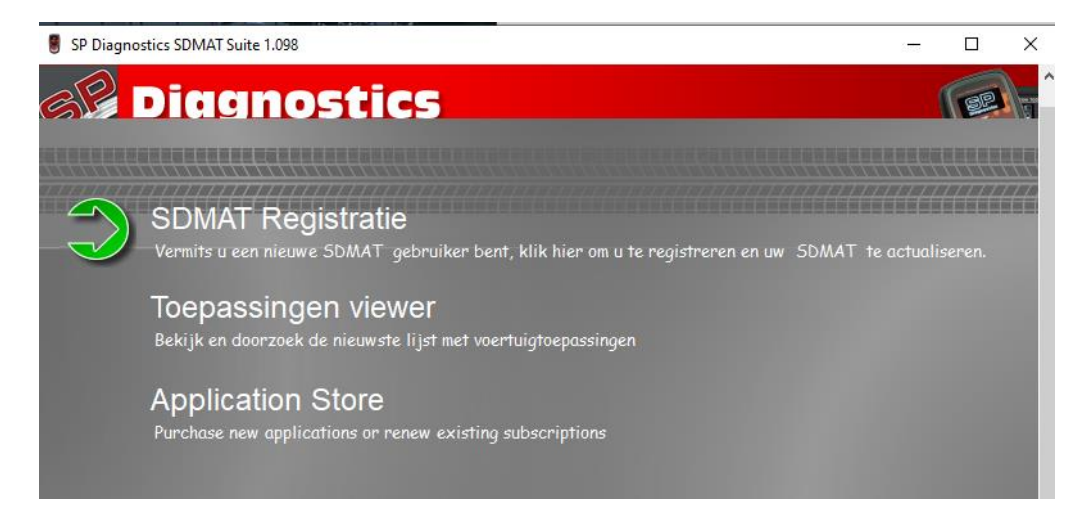

 We help vehicles perform.

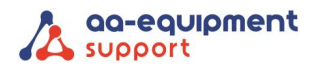

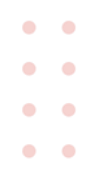

## 4. Sluit de SD-MAT met bijgeleverde USB-kabel aan op de computer.

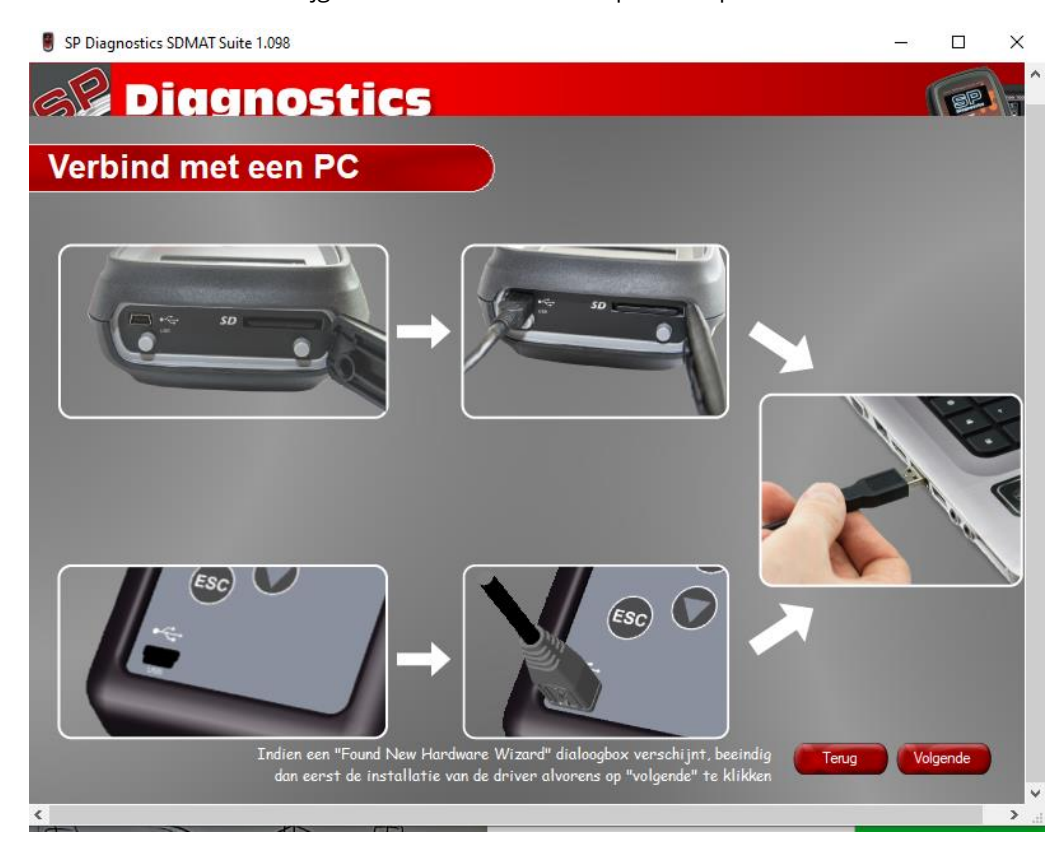

5. Tijdens het verbinden zoekt het programma automatisch naar de internetverbinding.

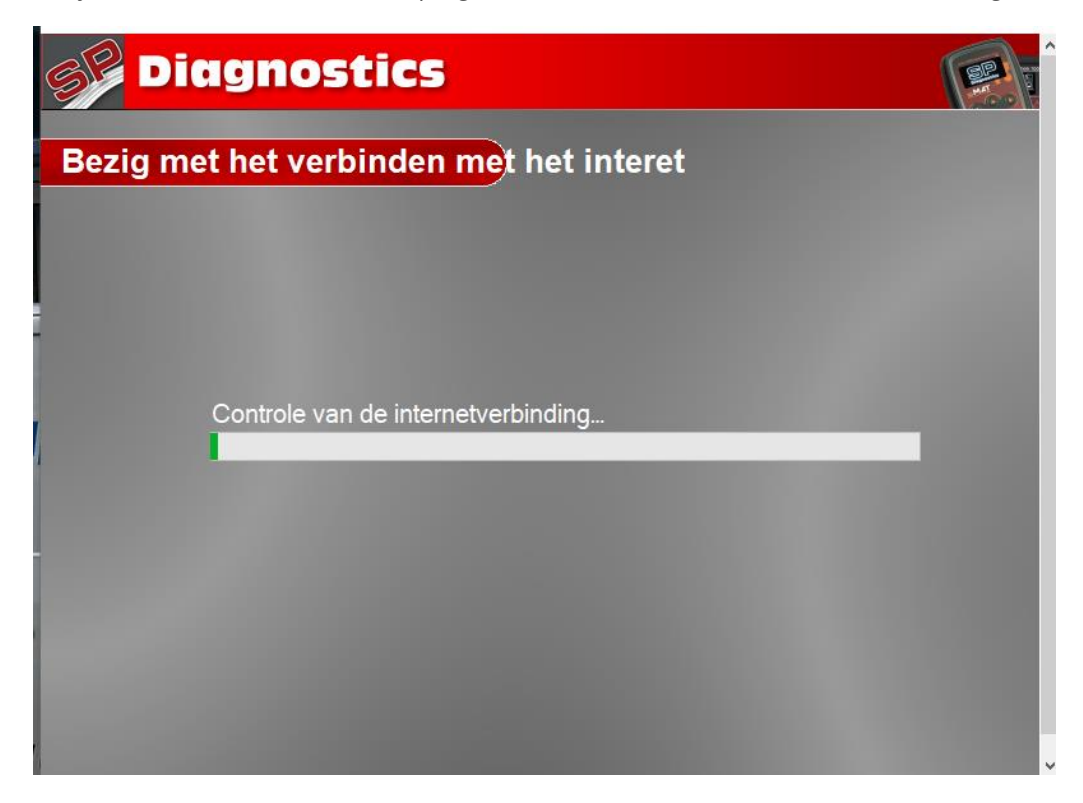

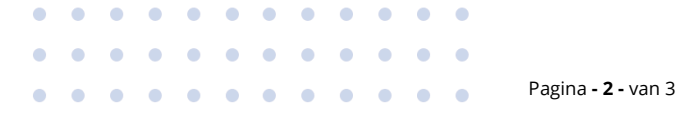

## We help vehicles perform.

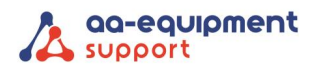

| • | • |
|---|---|
| • |   |
| • |   |
| • |   |

5. Vul jouw gegevens in om het product te registreren.

| roduct registratie        |     |                |     |
|---------------------------|-----|----------------|-----|
| Voer volgende gegevens in | 1:  |                |     |
| Titel:                    |     | Adres 1:       | *   |
| Voornaam:                 | *   | Adres 2:       |     |
| Naam:                     | *   | Stad/Gemeente: | *   |
| Bedrijfsnaam:             | *   | Provincie:     |     |
| Telefoon:                 | *   | Land:          | ~ * |
| Туре                      | × * | Postcode:      | *   |
| E-mail adres              |     |                | *   |
|                           |     |                |     |
|                           |     |                |     |
|                           |     |                |     |
|                           |     |                |     |
|                           |     |                |     |

6. Na registratie kun je de updates downloaden en is de SD MAT klaar voor gebruik.

## Veel plezier met je nieuwe trekhaakcoderingstool!

Hulp nodig? Ons CLEVER DiagnostiX supportteam staat voor je klaar:

+31 (0) 85 076 5000

. . . . . .

• •